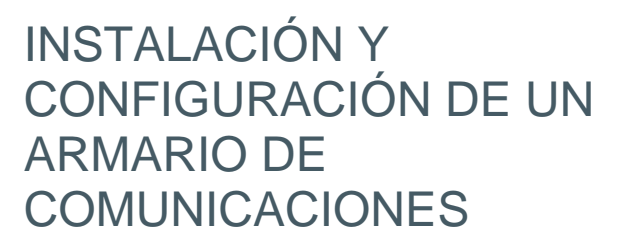

Práctica: Instalación y configuración de un servidor PROXMOX

Fco. Javier Enciso Baños GRUPO DE TRABAJO

# 1. Descarga del software

Accedemos a la página <u>https://www.proxmox.com/en/downloads</u> y descargamos el software (imagen ISO) desde el enlace que pone PROXMOX Virtual Environment.

| proxmox.com/en/downloads                                              |                          |                                                                                  |              |          |          |
|-----------------------------------------------------------------------|--------------------------|----------------------------------------------------------------------------------|--------------|----------|----------|
| × PRO                                                                 | XOMX                     |                                                                                  |              |          |          |
| Home Virtualization B                                                 | ackup Email Security     | Downloads Training Pa                                                            | artners News | About us | Q search |
| Home   Downloads                                                      |                          |                                                                                  |              |          |          |
| Download Proxmox softw                                                | vare, datasheets and doc | umentation                                                                       |              |          |          |
|                                                                       |                          |                                                                                  |              |          |          |
| Proxmox Virtual Environmen                                            | <b>t</b> (11)            | Proxmox Mail Gateway                                                             | (7)          |          |          |
|                                                                       |                          |                                                                                  |              |          |          |
| Proxmox Backup Server (5)                                             |                          |                                                                                  |              |          |          |
|                                                                       |                          |                                                                                  |              |          |          |
|                                                                       |                          |                                                                                  |              |          |          |
| Download Proxmox softw                                                | vare, datasheets and doc | umentation Files                                                                 |              |          |          |
| Proxmox Backup Server 1.0<br>Installer<br>Updated on 11 November 2020 | ISO                      | Proxmox Backup Server 1<br>Installer (BitTorrent)<br>Updated on 11 November 2020 | 1.0 ISO      |          |          |

#### A continuación, hacemos click en ISO Images para descargar el software:

| proxmox.com/en/downloads/category/proxmox-virtual-env |                                                               |                                                                                            |            | Q<br>215 |  |
|-------------------------------------------------------|---------------------------------------------------------------|--------------------------------------------------------------------------------------------|------------|----------|--|
| Home Virtualization Backup                            | Email Security Downloads                                      | Training Partners New                                                                      | s About us | Q search |  |
| Home   Downloads   Proxmox Virtual Er                 | wironment                                                     |                                                                                            |            |          |  |
| ISO Images (3)                                        | Documentation (5)                                             | Agreements (3)                                                                             |            |          |  |
|                                                       | Follow us:<br>Copyright © 2004 - 2021 Proxmo:<br>Legal notice | :YouTube   LinkedIn<br>x Server Solutions GmbH. All rights re:<br>Sitemap   Privacy Policy | served.    |          |  |

Por último, hacemos click en en enlace que pone PROXMOX VE 6.3 ISO Installer y se iniciará la descarga:

| $\leftrightarrow$ $\rightarrow$ C $\bullet$ proxmox.com/en/dow                            | nloads/category/iso | -images-pve                                     |                                                   |                                          |               | <b>B</b> R | ☆ | 4 |
|-------------------------------------------------------------------------------------------|---------------------|-------------------------------------------------|---------------------------------------------------|------------------------------------------|---------------|------------|---|---|
| X PROX                                                                                    | MO>                 | ٢                                               |                                                   |                                          |               |            |   |   |
| Home Virtualization Backup                                                                | Email Security      | Downloads                                       | Training                                          | Partners                                 | News          | About us   |   |   |
| Home   Downloads   Proxmox Virtual E<br>ISO Images Archive                                | invironment   ISO I | mages                                           |                                                   |                                          |               |            |   |   |
| ISO Images Files                                                                          |                     | Duraumant                                       | /F. C. 2. ISO 1-                                  | este lle a                               |               |            |   |   |
| (BitTorrent)                                                                              |                     | Updated on 1                                    | /E 6.2 ISO IF<br>2 May 2020                       | istaller                                 | -             | -          |   |   |
| Version: 6.3-1                                                                            | 4                   | Download                                        | -1                                                |                                          |               | P          |   |   |
| Download                                                                                  |                     |                                                 |                                                   |                                          |               |            |   |   |
| Proxmox VE 6.3 ISO Installer<br>Updated on 26 November 2020<br>Version: 6.3-1<br>Download | P                   |                                                 |                                                   |                                          |               |            |   |   |
|                                                                                           | Copyright © 200     | Follow us:<br>04 - 2021 Proxmox<br>Legal notice | YouTube   Lin<br>Server Solutio<br>Sitemap   Priv | kedIn<br>ins GmbH. All ri<br>racy Policy | ghts reserved | J.         |   |   |
| proxmox-ve_6.3-1 (iso<br>229/813 MB, Quedan 49 s                                          |                     |                                                 |                                                   |                                          |               |            |   |   |

Una vez descargado, iniciaremos la configuración de una máquina virtual en virtual box para la instalación de esta máquina. Para ello, en virtual box, pulsamos nuevo y rellenamos los siguientes datos:

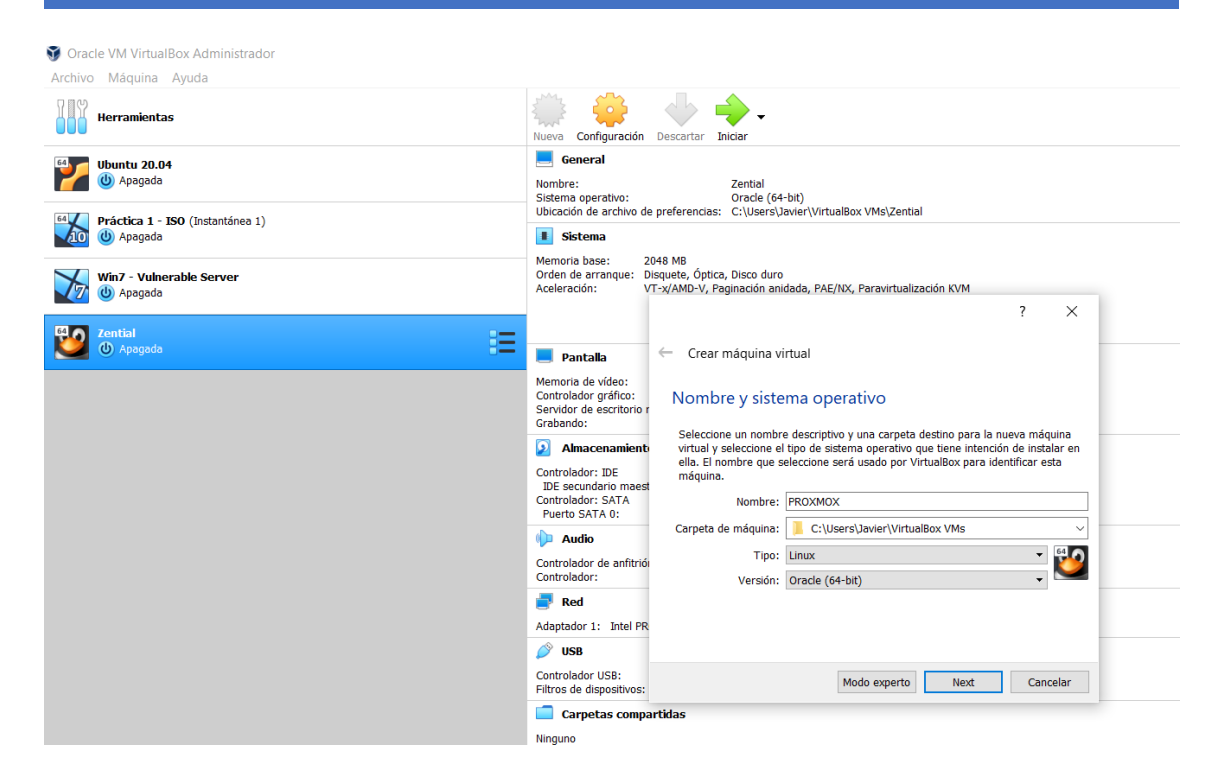

#### Pulsamos siguiente y establecemos la memoria a 8 GB de RAM:

|                                                          | ? ×                                       |
|----------------------------------------------------------|-------------------------------------------|
| <ul> <li>Crear máquina virtual</li> </ul>                |                                           |
| Tamaño de memoria                                        |                                           |
| Seleccione la cantidad de memoria (f<br>máquina virtual. | RAM) en megabytes a ser reservada para la |
| El tamaño de memoria recomendado                         | es <b>1024</b> MB.                        |
| 4 MB                                                     | 16384 MB                                  |
|                                                          |                                           |
|                                                          |                                           |
|                                                          | Next                                      |

#### Pulsamos en crear disco virtual ahora:

|                                                                                                    | ?                     | $\times$      |
|----------------------------------------------------------------------------------------------------|-----------------------|---------------|
| - Crear máquina virtual                                                                                                    |                       |               |
| Disco duro                                                                                                    |                       |               |
| Si desea puede agregar un disco duro virtual a la nueva máquina.<br>nuevo archivo de disco duro o seleccionar uno de la lista o de otra<br>usando el icono de la carpeta. | Puede ci<br>ubicació  | rear un<br>in |
| . Si necesita una configuración de almacenamiento más compleja<br>este paso y hacer los cambios a las preferencias de la máquina vi<br>creada.                            | puede or<br>rtual una | mitir<br>vez  |
| El tamaño recomendado del disco duro es 12,00 GB.                                                                                                    |                       |               |
| 🔿 No agregar un disco duro virtual                                                                                                    |                       |               |
| Crear un disco duro virtual ahora                                                                                                    |                       |               |
| O Usar un archivo de disco duro virtual existente                                                                                                    |                       |               |
| Win7_Vulnerable_Server-disk001.vdi (Normal, 40,00 GB)                                                                                                    |                       | × 🗔           |
| Crear                                                                                                    | Can                   | celar         |

# Elegimos VDI, reservado dinámicamente:

|                                                                                                    | ?                       | $\times$ |
|----------------------------------------------------------------------------------------------------|-------------------------|----------|
| ← Crear de disco duro virtual                                                                                                    |                         |          |
| Almacenamiento en unidad de disco duro física                                                                                                    |                         |          |
| Seleccione si el nuevo archivo de unidad de disco duro virtual debería crecer segú<br>(reserva dinámica) o si debería ser creado con su tamaño máximo (tamaño fijo).                                                              | n se use                |          |
| Un archivo de disco duro <b>reservado dinámicamente</b> solo usará espacio en su d<br>medida que se llena (hasta un máximo <b>tamaño fijo</b> ), sin embargo no se reducirá<br>automáticamente cuando el espacio en él se libere. | isco físico<br>de nuevo | а        |
| Un archivo de disco duro de <b>tamaño fijo</b> puede tomar más tiempo para su creaci<br>sistemas, pero normalmente es más rápido al usarlo.                                                                                       | ón en algi              | unos     |
| Reservado dinámicamente                                                                                                    |                         |          |
| 🔿 Tamaño fijo                                                                                                    |                         |          |
|                                                                                                    |                         |          |
|                                                                                                    |                         |          |
|                                                                                                    |                         |          |
|                                                                                                    |                         |          |
| Next                                                                                                    | Can                     | celar    |

# Y seguidamente elegimos el tamaño de ese disco que lo establecemos a 100 GB:

|--|

| ner a étair ner a                                 |                                   |               |                         |           |            |
|---------------------------------------------------|-----------------------------------|---------------|-------------------------|-----------|------------|
|                                                   |                                   |               |                         | ?         | ×          |
|                                                   |                                   |               |                         |           | ~          |
|                                                   |                                   |               |                         |           |            |
| Crear de disco duro virtual                       |                                   |               |                         |           |            |
|                                                   |                                   |               |                         |           |            |
| Ibicación del archivo y tama                      | ño                                |               |                         |           |            |
| blcacion del archivo y tama                       | 10                                |               |                         |           |            |
| Consider al normalizer del anabier de ensiderd de |                                   |               |                         |           | -l:        |
| icono de carpeta para seleccionar una carp        | e disco duro vi<br>leta diferente | donde crear i | mpo debaj<br>el archivo | o o naga  | clic en e  |
| teono de carpeta para seleccionar ana carp        |                                   | donae erear v | er ar en vo.            |           |            |
| C:\Users\Javier\VirtualBox VMs\PROXMOX\           | PROXMOX.vdi                       | i             |                         |           |            |
|                                                   |                                   |               |                         |           |            |
| Seleccione el tamaño de disco duro virtual e      | en megabytes                      | s. Este tamañ | o es el lími            | te para e | el archivo |
| de datos que una máquina virtual podrá aln        | macenar en el                     | l disco duro. |                         |           |            |
|                                                   |                                   |               |                         |           | 100.0      |
| р. н. н. н. н. н. н. н. н. н. н.                  | 1 I I                             |               | i i i                   |           | 100 G      |
| 1,00 MB                                           |                                   |               | 2,00 TB                 |           |            |
|                                                   |                                   |               |                         |           |            |
|                                                   |                                   |               |                         |           |            |
|                                                   |                                   |               |                         |           |            |
|                                                   |                                   |               |                         |           |            |
|                                                   |                                   |               |                         |           |            |
|                                                   |                                   |               |                         |           |            |
|                                                   |                                   |               |                         |           |            |
|                                                   |                                   |               |                         |           |            |
|                                                   |                                   |               |                         |           |            |
|                                                   |                                   | _             |                         |           |            |

Configuramos la red en modo adaptador puente:

| 😑 PR                             | OXMOX - Configuración |                         |                                     |       | ?     | ×    |
|----------------------------------|-----------------------|-------------------------|-------------------------------------|-------|-------|------|
|                                  | General               | Red                     |                                     |       |       |      |
|                                  | Sistema               | Adaptador 1 Adapta      | dor 2 Adaptador 3 Adaptador 4       |       |       |      |
|                                  | Pantalla              | ✓ Habilitar adaptador d | e red                               |       |       |      |
| $\mathbf{\overline{\mathbf{y}}}$ | Almacenamiento        | Conectado a:            | Adaptador puente 👻                  |       |       |      |
|                                  | Audio                 | Nombre:                 | Intel(R) Wireless-AC 9560 160MHz    |       |       | •    |
|                                  | Red                   | Tipo de adaptador:      | Intel PRO/1000 MT Desktop (82540EM) |       |       | ~    |
|                                  |                       | Modo promiscuo:         | Denegar                             |       |       | •    |
|                                  | Puertos serie         | Dirección MAC:          | 080027AB1F4E                        |       |       | G    |
|                                  | USB                   |                         | Cable conectado                     |       |       |      |
|                                  | Carpetas compartidas  |                         | Reenvío de puertos                  |       |       |      |
|                                  | Interfaz de usuario   |                         |                                     |       |       |      |
|                                  |                       |                         |                                     |       |       |      |
|                                  |                       |                         |                                     |       |       |      |
|                                  |                       |                         |                                     |       |       |      |
|                                  |                       |                         | Act                                 | eptar | Cance | elar |

Iniciamos la máquina y pulsamos para elegir el archivo ISO descargado anteriormente:

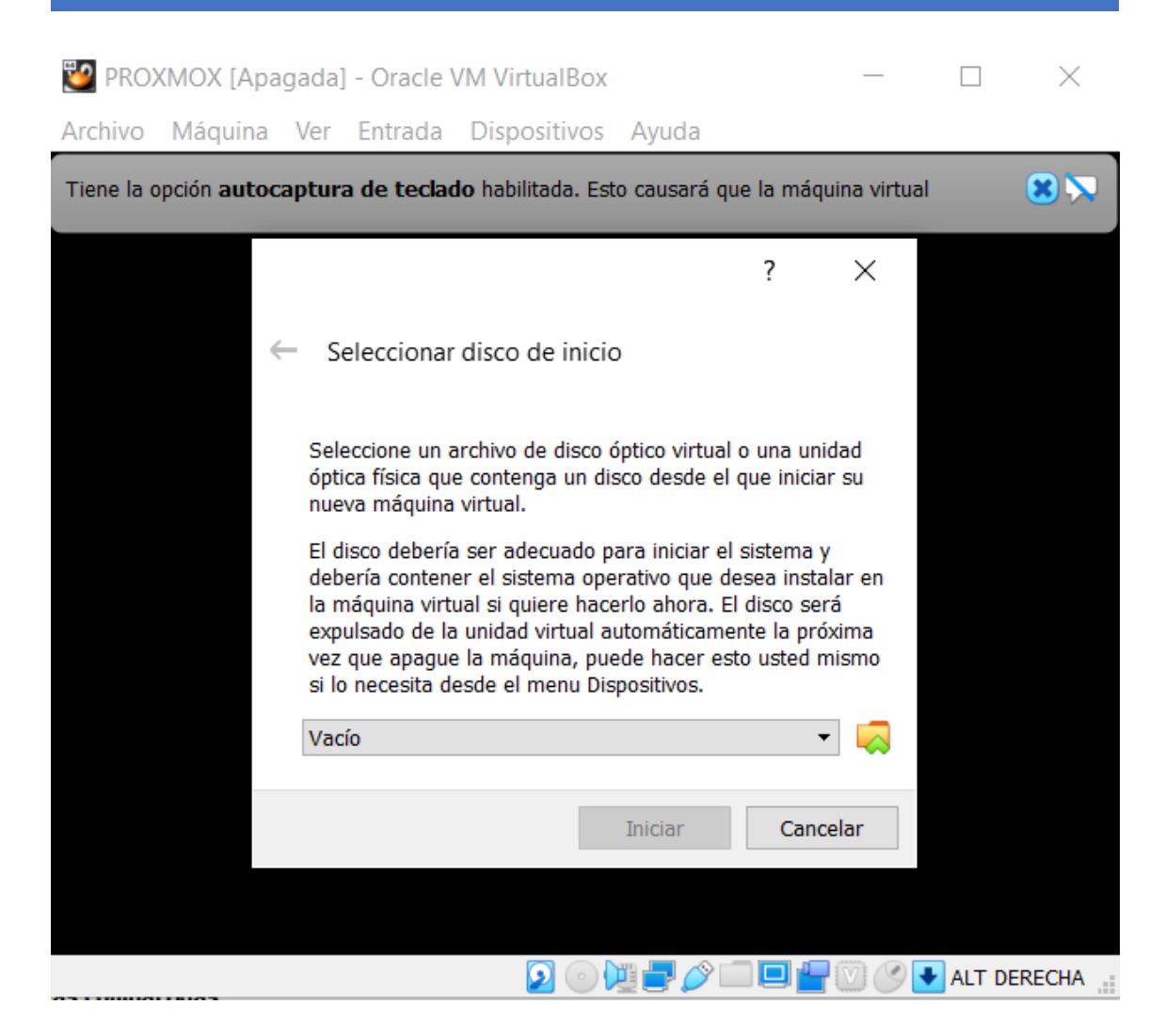

Elegimos el disco (imagen ISO) y pulsamos iniciar:

| 🛚 🕎 PROXMOX [Apagada] - Oracle VM VirtualBox                                                                                                    | _                                    |          | ×     |
|----------------------------------------------------------------------------------------------------|--------------------------------------|----------|-------|
| Archivo Máquina Ver Entrada Dispositivos Ayuda                                                                                                    |                                      |          |       |
| : Tiene la opción <b>autocaptura de teclado</b> habilitada. Esto causará que la máq                                                                                                    | uina virtua                          | al       | 8 🕅   |
| ?                                                                                                    | ×                                    |          |       |
| Seleccionar disco de inicio                                                                                                    |                                      |          |       |
| - Seleccione un archivo de disco óptico virtual o una un<br>óptica física que contenga un disco desde el que inicia<br>nueva máquina virtual.                                                                                                    | idad<br>ar su                        |          |       |
| El disco debería ser adecuado para iniciar el sistema y<br>debería contener el sistema operativo que desea insta<br>la máquina virtual si quiere hacerlo ahora. El disco ser<br>expulsado de la unidad virtual automáticamente la pró<br>vez que apague la máquina, puede hacer esto usted r<br>si lo necesita desde el menu Dispositivos. | y<br>alar en<br>rá<br>óxima<br>mismo |          |       |
| proxmox-ve_6.3-1 (1).iso (812,82 MB)                                                                                                    | •                                    |          |       |
| L Iniciar Cano                                                                                                    | celar                                |          |       |
| с.                                                                                                    |                                      |          |       |
|                                                                                                    |                                      | 🔸 ALT DE | RECHA |

Nos saldrá la máquina virtual de proxmox con la instalación:

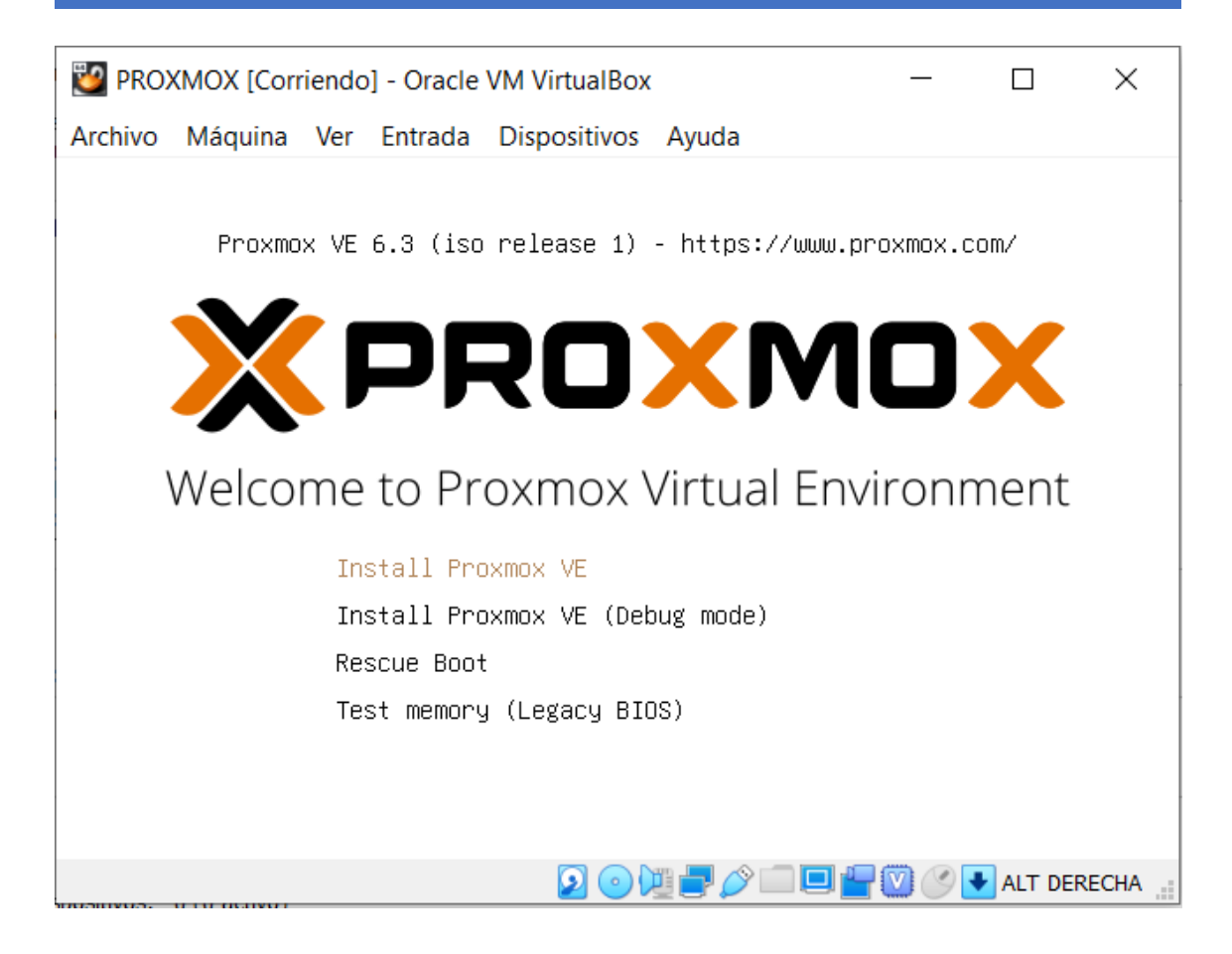

Elegiremos la primera opción Install Proxmox VE pulsando intro (flechas de desplazamiento para elegir diferentes opciones):

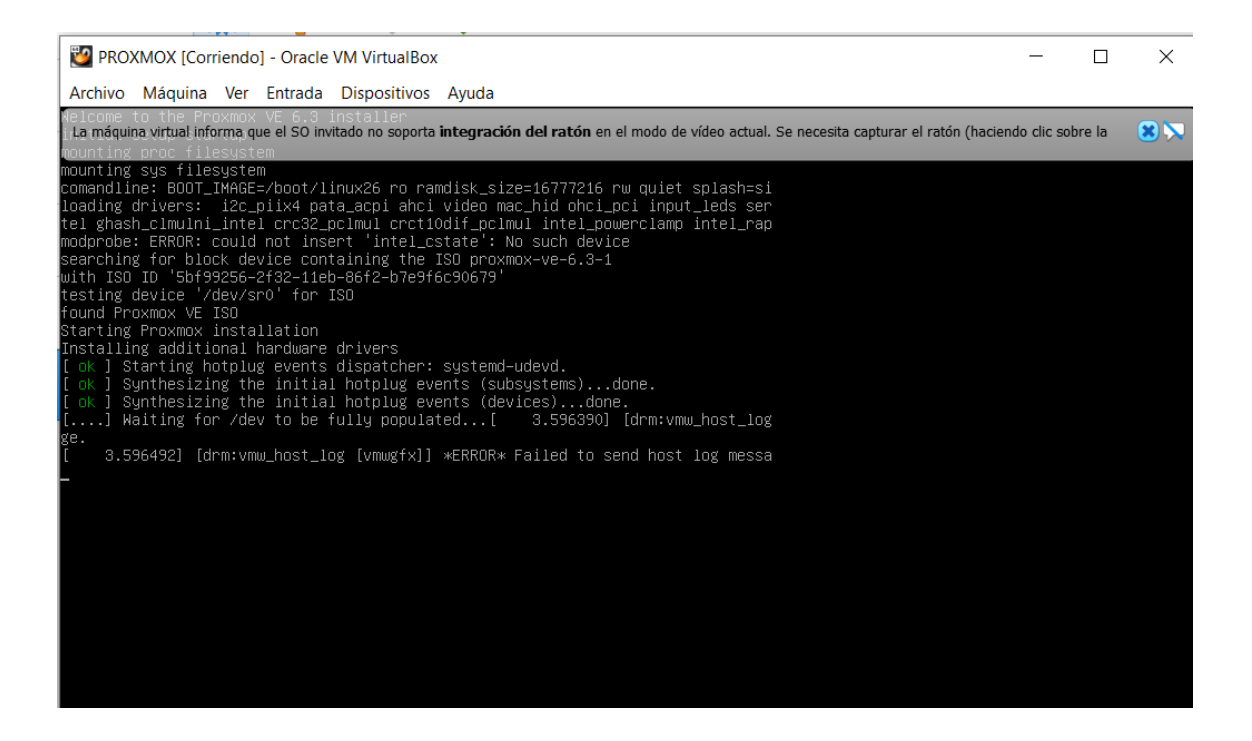

FCO. JAVIER ENCISO BAÑOS

# Veremos como la instalación se inicia y nos pedirá que aceptemos los acuerdos de la

licencia:

| PROXMOX [Corriendo] - Oracle VM VirtualBox                                                                                                    | _                 |        | ×     |
|----------------------------------------------------------------------------------------------------|-------------------|--------|-------|
| Archivo Máquina Ver Entrada Dispositivos Ayuda<br>r                                                                                                    |                   |        |       |
| La máquina virtual informa que el SO invitado no soporta integración del ratón en el modo de vídeo actual. Se necesita capturar el ratón (                                                                                                    | haciendo clic sol | bre la |       |
| <b>XPROXMOX</b> Proxmox V                                                                                                    | E Ins             | tal    | ler   |
| END USER LICENSE AGREEMENT (EULA)<br>END USER LICENSE AGREEMENT (EULA) FOR PROXMOX VIRTUAL ENVIRONMENT (PROXMOX<br>VE)                                                                                                    |                   |        |       |
| By using Proxmox VE software you agree that you accept this EULA, and that you have read<br>and understand the terms and conditions. This also applies for individuals acting on behalf of<br>entities. This EULA does not provide any rights to Support Subscriptions Services as software<br>maintance, updates and support. Please review the Support Subscriptions Agreements for<br>these terms and conditions. The EULA applies to any version of Proxmox VE and any related<br>update, source code and structure (the Programs), regardless of the the delivery mechanism.<br>1. License. Proxmox Server Solutions GmbH (Proxmox) grants to you a perpetual, worldwide<br>license to the Programs pursuant to the GNU Affero General Public License V3. The license |                   |        |       |
| agreement for each component is located in the software component's source code and<br>permits you to run, copy, modify, and redistribute the software component (certain<br>obligations in some cases), both in source code and binary code forms, with the exception of<br>certain binary only firmware components and the Proxmox images (e.g. Proxmox logo). The<br>license rights for the binary only fimware components are located within the components.<br>This EULA pertains solely to the Programs and does not limit your rights under, or grant you<br>rights that supersede, the license terms of any particular component.                                                                                                    |                   |        | ļ     |
| 2. Limited Warranty. The Programs and the components are provided and licensed "as is" without warranty of any kind, expressed or implied, including the implied warranties of merchantability, non-infringement or fitness for a particular purpose. Neither Proxmox nor its affiliates warrants that the functions contained in the Programs will meet your requirements or that the operation of the Programs will be entirely error free, appear or perform precisely as described in the accompanying documentation, or comply with regulatory requirements.                                                                                                    |                   |        |       |
| 3. Limitation of Liability. To the maximum extent permitted under applicable law, under no                                                                                                    |                   |        |       |
| Abort                                                                                                    | Previous          |        | agree |

Nos pide que elijamos el disco de destino donde se instalará el sistema, para ello, usaremos el disco que acabamos de crear:

| PROXMOX [Corriendo] - Oracle VM VirtualBox<br>Archivo Máquina Ver Entrada Dispositivos Ayuda                                                                                                    | × Proxmox VE Installer                                                                                                    |
|----------------------------------------------------------------------------------------------------|----------------------------------------------------------------------------------------------------|
| <b>Proxmox Virtualization</b><br><b>The Proxmox Installer</b> automatically<br>partitions your hard disk. It installs all required<br>packages and finally makes the system<br>bootable from hard disk. All existing partitions<br>and data will be lost.<br>Press the Next button to continue installation. | <ul> <li>On Environment (PVE)</li> <li>Please verify the installation target<br/>The displayed hard disk is used for<br/>installation.<br/>Warning: All existing partitions and data will<br/>be lost.</li> <li>Automatic hardware detection<br/>The installer automatically configures your<br/>hardware.</li> <li>Graphical user interface<br/>Final configuration will be done on the<br/>graphical user interface via a web browser.</li> </ul> |
| Target Harddisk: /dev/sda (100GE                                                                                                    | B, VBOX HARDDISK) - Options Previous Next 2 0 10 - 0 - 0 - 0 - 0 - 0 - 0 - 0 - 0 -                                                                                                    |

Elegimos el país, la zona horaria y la distribución del teclado:

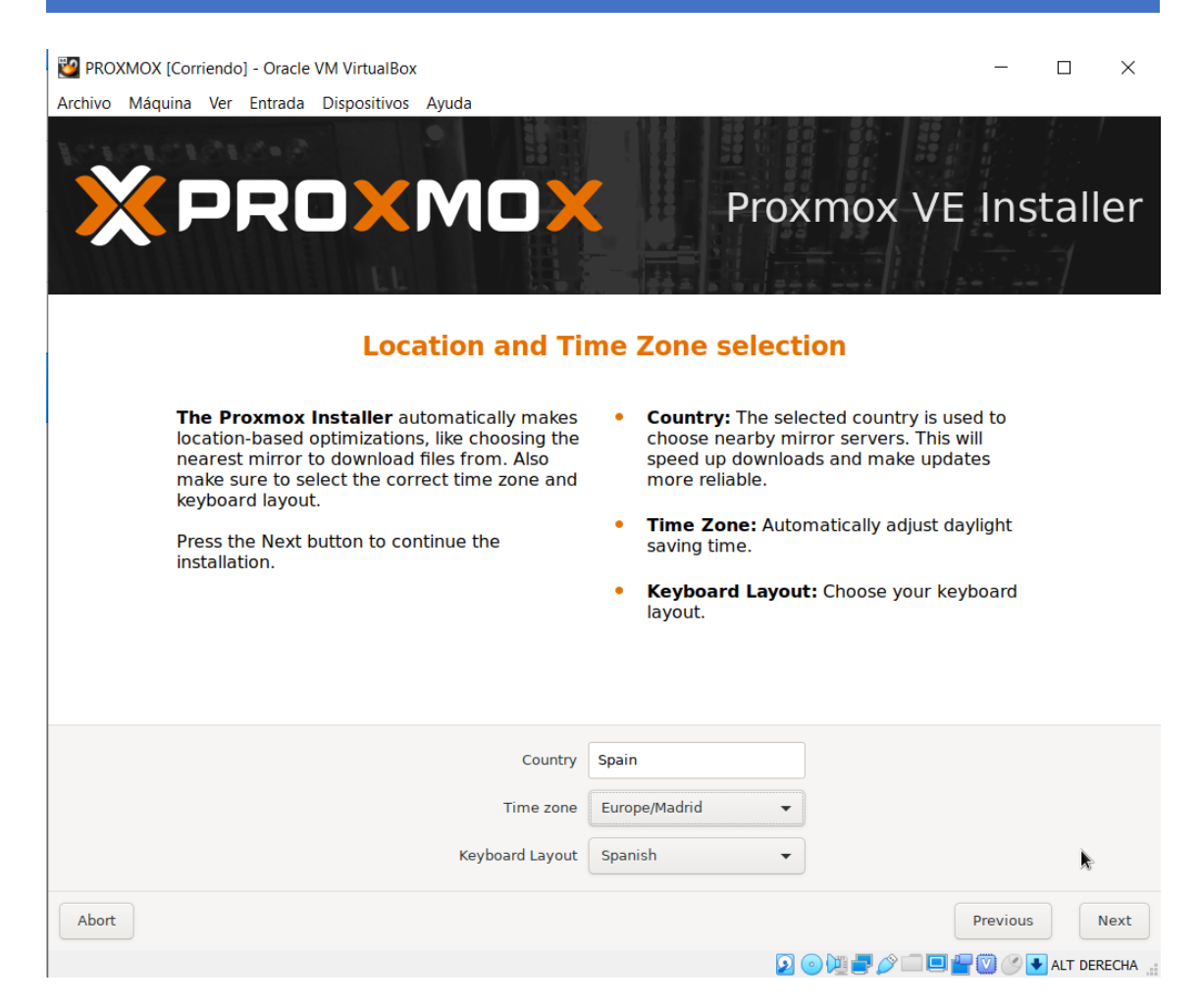

A continuación nos pide la clave para el usuario administrador y también nuestro correo electrónico:

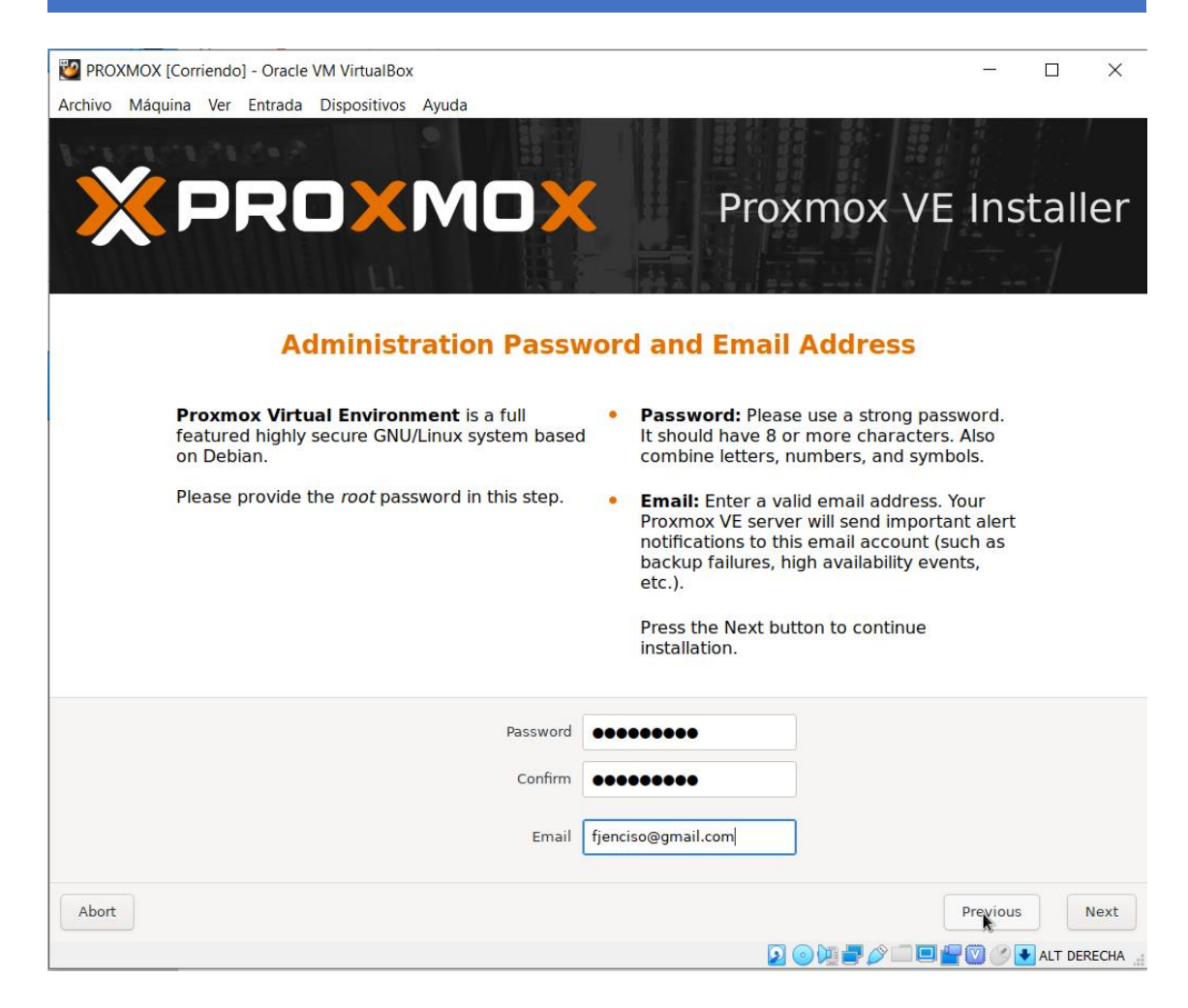

### Configuramos la red, con ip fija en modo local:

| 🕎 PROXMOX [Corriendo] - Oracle VM VirtualBox                                              | - 🗆 X                                                                          |
|-------------------------------------------------------------------------------------------|--------------------------------------------------------------------------------|
| Archivo Máquina Ver Entrada Dispositivos Ayuda                                            |                                                                                |
| Artartartartartartartarta                                                                 |                                                                                |
|                                                                                           |                                                                                |
|                                                                                           | Proxmox VE Installer                                                           |
|                                                                                           |                                                                                |
|                                                                                           | 못했는 ''표회 없이 끌고 파괴했다'라 나라니                                                      |
|                                                                                           |                                                                                |
| Management                                                                                | Network Configuration                                                          |
|                                                                                           |                                                                                |
| Please verify the displayed network<br>configuration. You will need a valid netwo         | IP address (CIDR): Set the main IP address and netmask for your server in CIDR |
| configuration to access the management                                                    | notation.                                                                      |
| interface after installing.                                                               | • Gateway: IP address of your gateway or                                       |
| After you have finished, press the Next bu<br>You will be shown a list of the options tha | utton. firewall.                                                               |
| chose during the previous steps.                                                          | DNS Server: IP address of your DNS server.                                     |
|                                                                                           |                                                                                |
|                                                                                           |                                                                                |
|                                                                                           |                                                                                |
| Management interface.                                                                     | enposs - 06.00.27.ab.11.4e (e1000) +                                           |
| Hostname (FQDN):                                                                          | javier.com                                                                     |
| IP Address (CIDR)                                                                         | 192.168.1.100 / 24                                                             |
| Gateway:                                                                                  | 192.168.1.1                                                                    |
| DNS Server:                                                                               | 80.58.61.254                                                                   |
|                                                                                           | ,                                                                              |
| Abort                                                                                     | Previous                                                                       |
|                                                                                           | 🧕 💿 💯 🚽 🏈 🗔 🖳 🚰 💟 🥑 🛃 ALT DERECHA 🔒                                            |

#### Se mostrará un resumen:

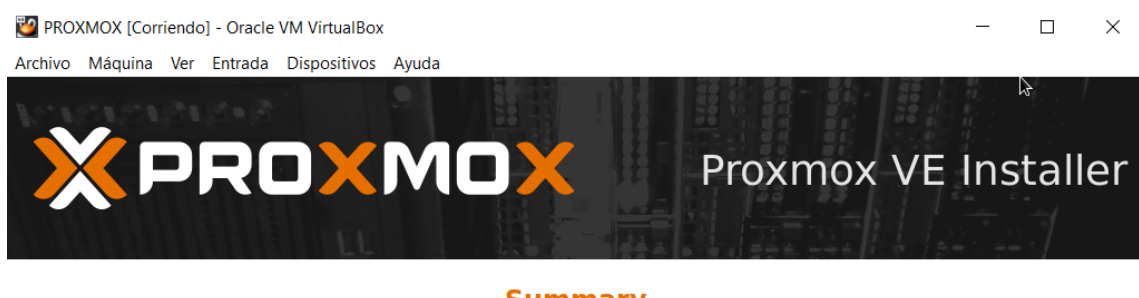

#### Summary

**Please confirm** the displayed information. Once you press the **Install** button, the installer will begin to partition your drive(s) and extract the required files.

| Option                | Value                                              |          |
|-----------------------|----------------------------------------------------|----------|
| Filesystem:           | ext4                                               |          |
| Disk(s):              | /dev/sda                                           |          |
| Country:              | Spain                                              |          |
| Timezone:             | Africa/Ceuta                                       |          |
| Keymap:               | es                                                 |          |
| Email:                | fjenciso@gmail.com                                 |          |
| Management Interface: | enp0s3                                             |          |
| Hostname:             | javier                                             |          |
| IP CIDR:              | 192.168.1.100/24                                   |          |
| Gateway:              | 192.168.1.1                                        |          |
| DNS:                  | 80.58.61.254                                       |          |
|                       |                                                    |          |
|                       | Automatically reboot after successful installation |          |
|                       |                                                    | Provious |

📀 💿 💯 🛃 🖉 📖 🛄 🚰 💟 🧭 💽 ALT DERECHA 🔡

Y pulsamos el botón Install, tras ello, empezará la creación de particiones, copia de archivos y configuración necesaria para que el sistema arranque y funcione por sí solo:

Abort

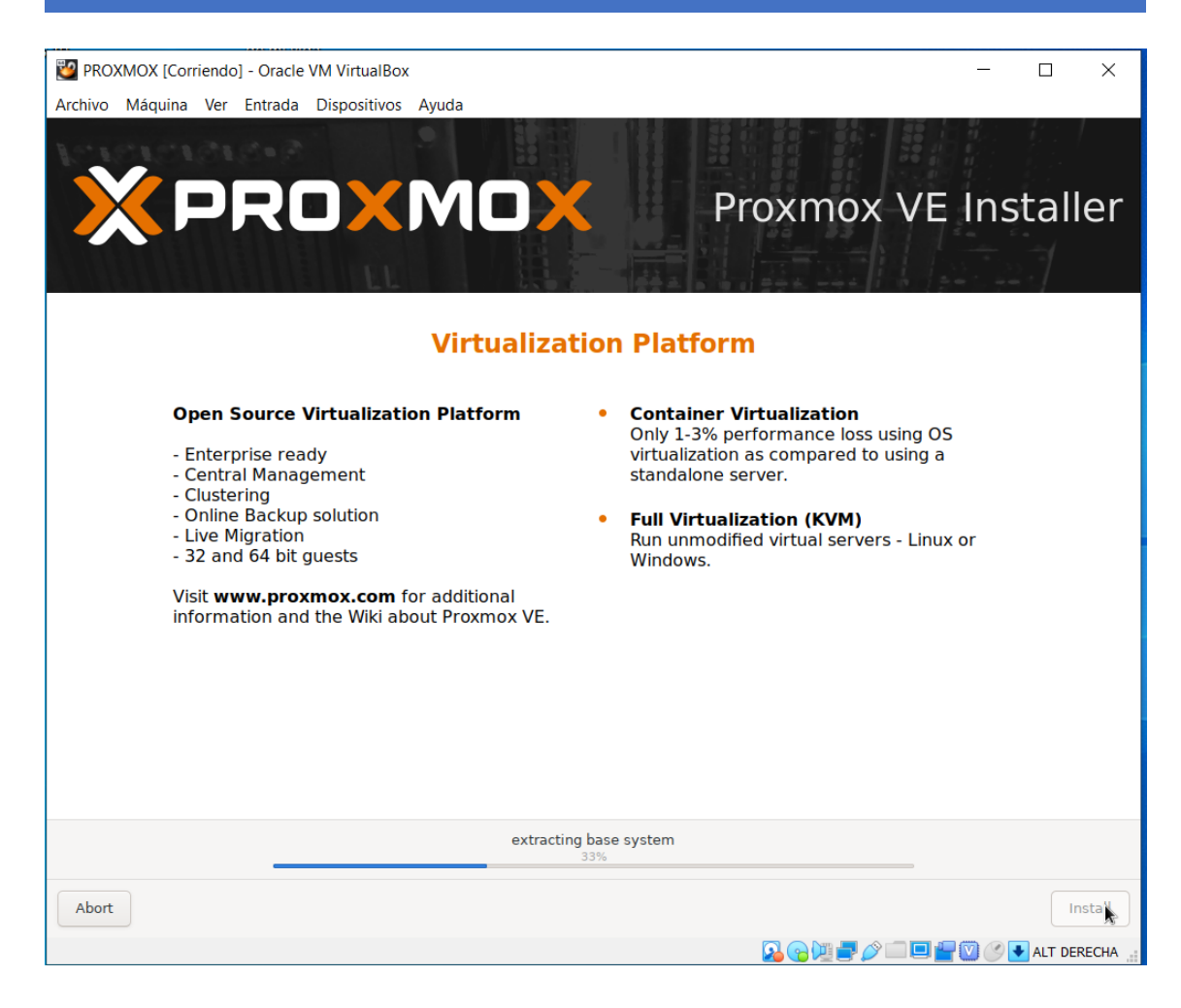

Una vez terminado, el sistema se reinicia:

| ど Prox  | KMOX [Corr | iendo | ] - Oracle | VM VirtualBox |       | — | × |
|---------|------------|-------|------------|---------------|-------|---|---|
| Archivo | Máquina    | Ver   | Entrada    | Dispositivos  | Ayuda |   |   |

Proxmox VE 6.3 (iso release 1) - https://www.proxmox.com/

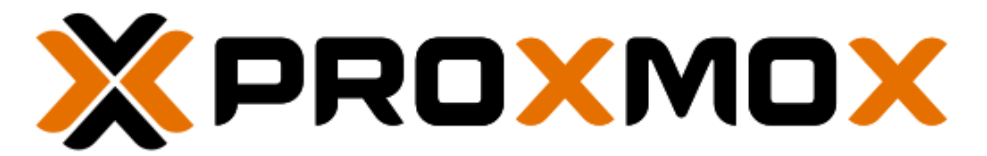

# Welcome to Proxmox Virtual Environment

Install Proxmox VE Install Proxmox VE (Debug mode) Rescue Boot Test memory (Legacy BIOS)

🖸 💿 📜 🚍 🧷 💷 🖳 🍟 💟 🔗 🗣 ALT DERECHA 🔡

Por lo que necesitamos expulsar el disco de instalación y reiniciar la máquina a continuación:

| INSTALACION Y                             | CONFIGURACIÓN DE UN ARMARIO DE COMUNI                                                                     | CACIONES |          |
|-------------------------------------------|----------------------------------------------------------------------------------------------------|----------|----------|
| PROXMOX [Corriendo<br>Archivo Máquina Ver | o] - Oracle VM VirtualBox —<br>Entrada Dispositivos Ayuda                                                 |          | $\times$ |
| Prox                                      | irtualBox - Pregunta ? ×                                                                                  | .com/    |          |
|                                           | ¿Está seguro de que desea reiniciar las siguientes<br>máquinas virtuales?<br><b>PROXMOX</b>               | X        |          |
| Welco                                     | Esto causará que los datos no guardados de las<br>aplicaciones ejecutándose dentro de ella se<br>pierdan. | ment     |          |
|                                           | No mostrar este mensaje de nuevo                                                                          |          |          |
|                                           | St Hemory (Legacy D103)                                                                                   |          |          |
|                                           |                                                                                                    |          |          |

Aparecerá un menú (GRUB) que permite iniciar el sistema. Elegimos la primera opción:

🖸 💿 📜 🛃 🏈 💷 🖳 🏪 💟 🕐 💽 ALT DERECHA 🔡

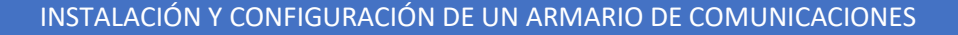

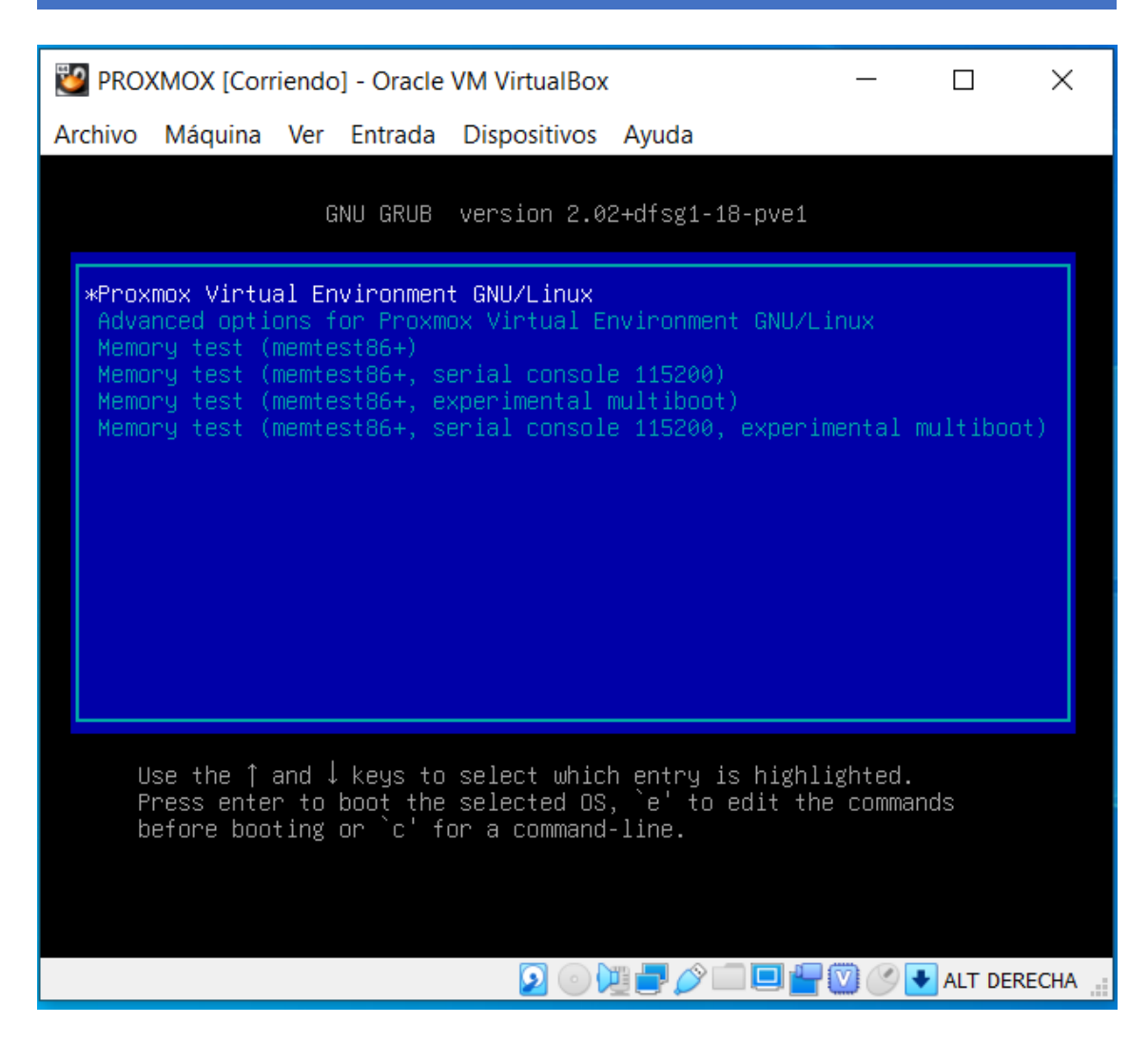

Y una vez finalizado, pedirá el usuario y la clave:

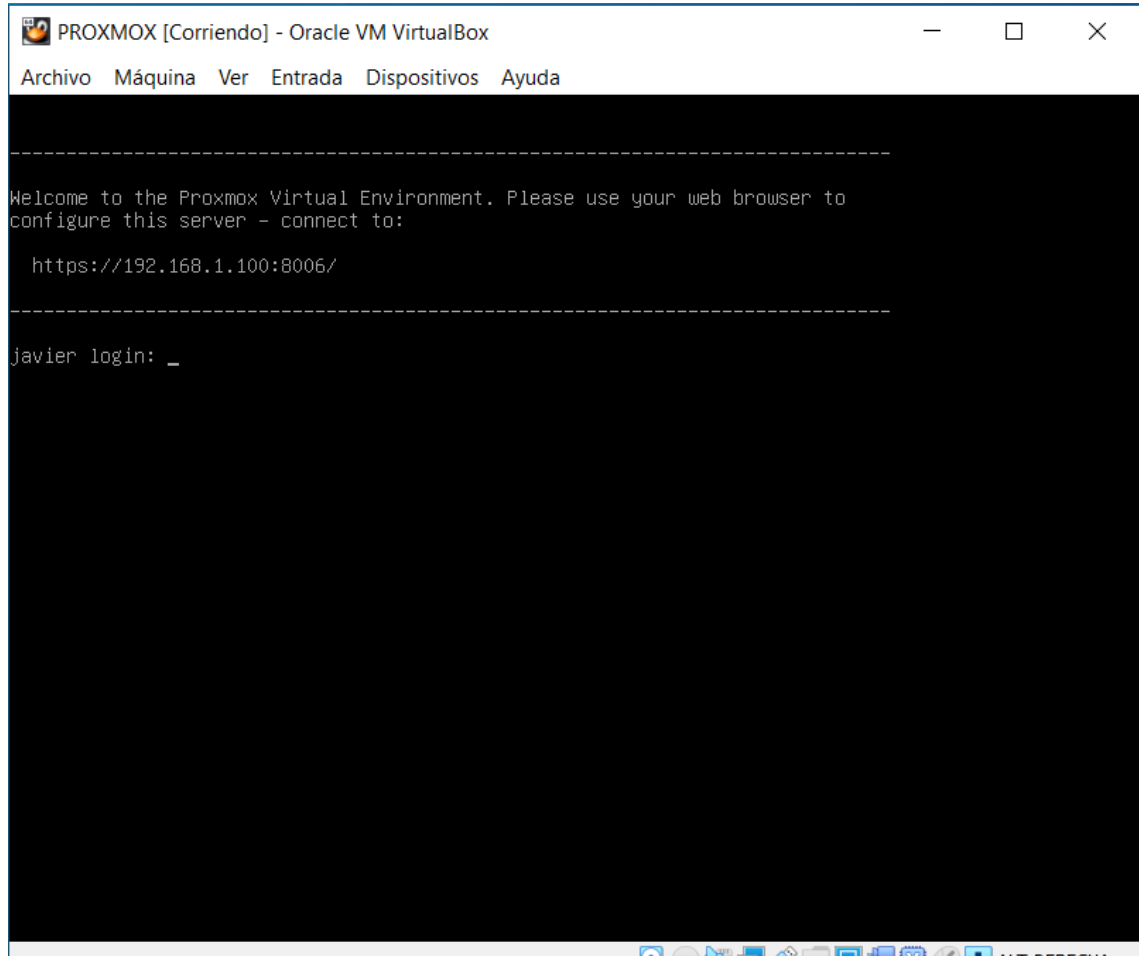

🖸 💿 💯 🚍 🏈 💷 🖳 🍟 🧭 🕑 💽 ALT DERECHA 🔡

#### Introducimos clave y usuario (en este caso root) y vemos que accedemos al sistema:

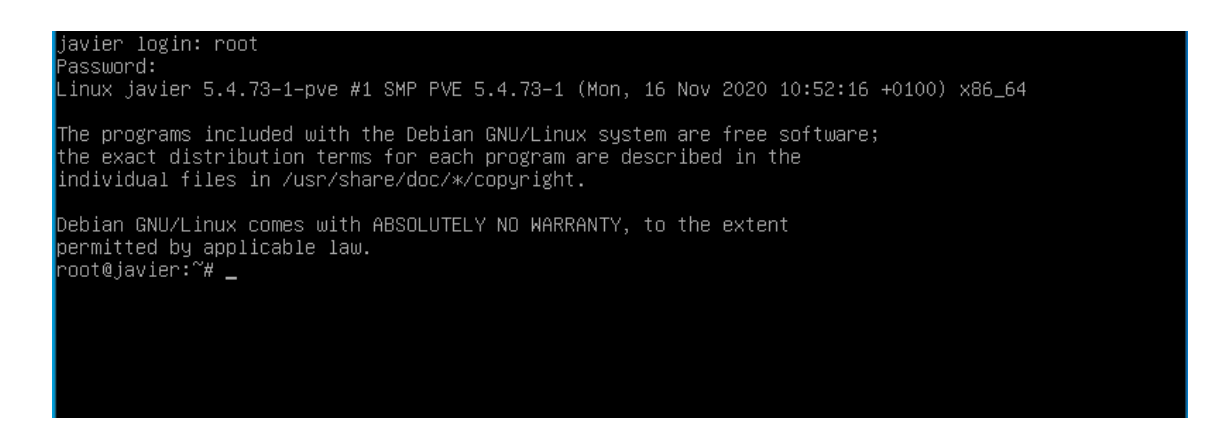

#### Desde un equipo de la red hacemos ping para ver si la máquina responde:

FCO. JAVIER ENCISO BAÑOS

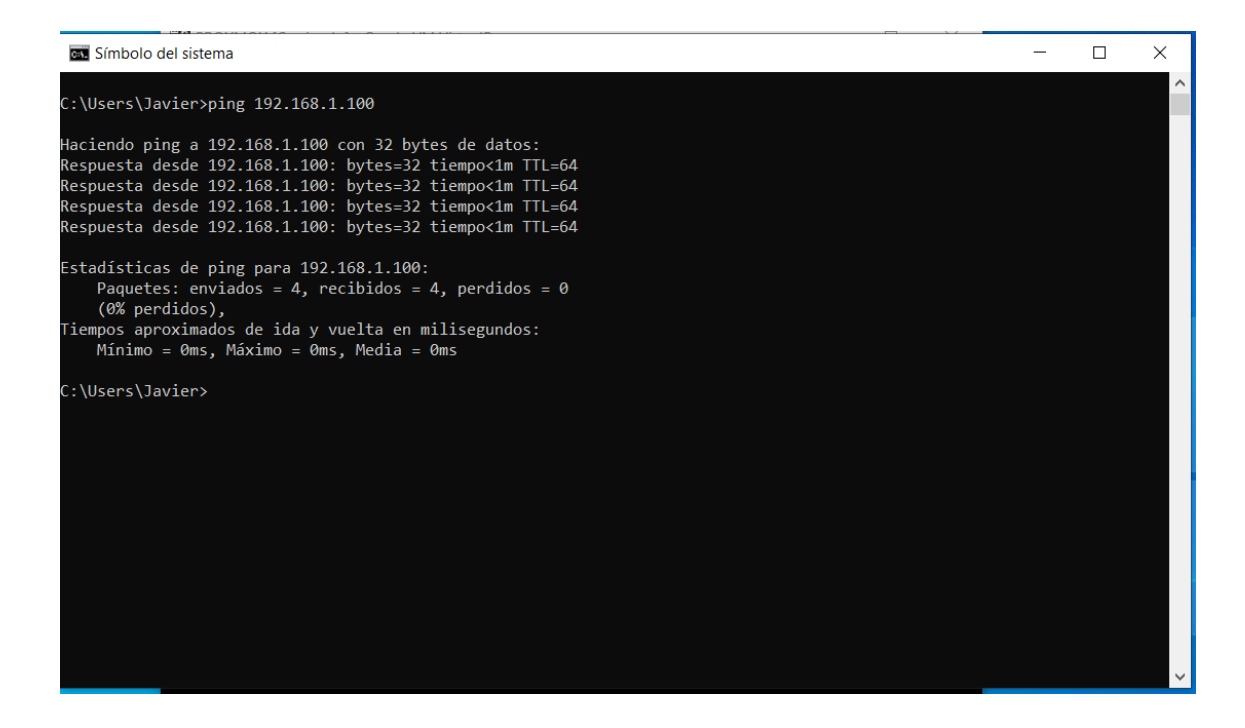

Probamos si podemos acceder a la configuración a través de la dirección ip de la máquina y el puerto 8006. Vemos que se carga el siguiente entorno al acceder a la máquina (<u>https://192.168.1.100:8006</u>:

| $\leftarrow$ | $\rightarrow$ | C | A N | lo es segure | o   192.1 | 168.1.           | . <b>100</b> :8        | 3006                   |         |     |     |     |     |   |   |   |    |    |    |   |   |   |   |    |    |    |    |   |   |    |    |   |    |    |    |    |    |    |     |    |    |    |    |    |   |    |   |   |    |   |     |    |    |    |   |    |   |    |    |     |   |    |    |    |    |           |    |    |          |    |   |   |     |    |    |           |    |          |     |    |     | ☆  |    | 4 | M+ |  | ł | ( | G | 1 | ŀ | F |
|--------------|---------------|---|-----|--------------|-----------|------------------|------------------------|------------------------|---------|-----|-----|-----|-----|---|---|---|----|----|----|---|---|---|---|----|----|----|----|---|---|----|----|---|----|----|----|----|----|----|-----|----|----|----|----|----|---|----|---|---|----|---|-----|----|----|----|---|----|---|----|----|-----|---|----|----|----|----|-----------|----|----|----------|----|---|---|-----|----|----|-----------|----|----------|-----|----|-----|----|----|---|----|--|---|---|---|---|---|---|
|              |               |   |     |              |           |                  |                        |                        |         |     |     |     |     |   |   |   |    |    |    |   |   |   |   |    |    |    |    |   |   |    |    |   |    |    |    |    |    |    |     |    |    |    |    |    |   |    |   |   |    |   |     |    |    |    |   |    |   |    |    |     |   |    |    |    |    |           |    |    |          |    |   |   |     |    |    |           |    |          |     |    |     |    |    |   |    |  |   |   |   |   |   |   |
|              |               |   |     |              |           |                  |                        |                        |         |     |     |     |     |   |   |   |    |    |    |   |   |   |   |    |    |    |    |   |   |    |    |   |    |    |    |    |    |    |     |    |    |    |    |    |   |    |   |   |    |   |     |    |    |    |   |    |   |    |    |     |   |    |    |    |    |           |    |    |          |    |   |   |     |    |    |           |    |          |     |    |     |    |    |   |    |  |   |   |   |   |   |   |
|              |               |   |     |              |           |                  |                        |                        |         |     |     |     |     |   |   |   |    |    |    |   |   |   |   |    |    |    |    |   |   |    |    |   |    |    |    |    |    |    |     |    |    |    |    |    |   |    |   |   |    |   |     |    |    |    |   |    |   |    |    |     |   |    |    |    |    |           |    |    |          |    |   |   |     |    |    |           |    |          |     |    |     |    |    |   |    |  |   |   |   |   |   |   |
|              |               |   |     |              |           |                  |                        |                        |         |     |     |     |     |   |   |   |    |    |    |   |   |   |   |    |    |    |    |   |   |    |    |   |    |    |    |    |    |    |     |    |    |    |    |    |   |    |   |   |    |   |     |    |    |    |   |    |   |    |    |     |   |    |    |    |    |           |    |    |          |    |   |   |     |    |    |           |    |          |     |    |     |    |    |   |    |  |   |   |   |   |   |   |
|              |               |   |     |              |           |                  |                        |                        |         |     |     |     |     |   |   |   |    |    |    |   |   |   |   |    |    |    |    |   |   |    |    |   |    |    |    |    |    |    |     |    |    |    |    |    |   |    |   |   |    |   |     |    |    |    |   |    |   |    |    |     |   |    |    |    |    |           |    |    |          |    |   |   |     |    |    |           |    |          |     |    |     |    |    |   |    |  |   |   |   |   |   |   |
|              |               |   |     |              | La c      | con              | exi                    | ón I                   | no      | es  | S   | S   | S   | 5 | 5 | 5 | S  | S  | S  | S | S | S | 5 | 5  | 5  |    |    |   |   |    |    | K | p  | 0  | )  | r  | ri | i١ | /   | а  | C  | ł  | а  | 1  |   |    |   |   |    |   |     |    |    |    |   |    |   |    |    |     |   |    |    |    |    |           |    |    |          |    |   |   |     |    |    |           |    |          |     |    |     |    |    |   |    |  |   |   |   |   |   |   |
|              |               |   |     |              | Es pos    | sible            | que                    | los at                 | tacant  | tes | S   | s e | 5 € | ( |   |   | 5  | S  | S  | 5 | 5 | 5 |   |    | ¢  | ¢  | e  | e | e | e  | 15 | s | S  | st | te | é  | r  | ۱  | ir  | nt | eı | n  | ta | ar | n | C  | d | D |    | r | 0   | ok | 0  | ar |   | tı | u | ir | ٦f | OI  | m | าส | ac | ci | ÓI | n         | (  | d  | le       | e  |   | 1 | 92  | 2. | 1  | 6         | 8  | 1.       | 10  | 00 | ) ( | рс | or |   |    |  |   |   |   |   |   |   |
|              |               |   |     |              | ejemp     | olo, c           | ontra                  | señas                  | s, me   | nsa | sa  | saj | aj  | a | a | a | a  | 56 | 56 | 6 | 2 | 2 | a | a  | aj | ij | ij | j | j | j€ | e  | 9 | es | S  | 5  | (  | D  | t  | a   | rj | e  | ta | 25 | 5  | C | 10 | e | ( | CI | r | é   | éc | ib | to | 2 | ). | ļ | M  | á  | s i | n | fc | or | 'n | na | ac        | ci | ić | <u>ó</u> | 10 | n |   |     |    |    |           |    |          |     |    |     |    |    |   |    |  |   |   |   |   |   |   |
|              |               |   |     |              | NET::ER   | RR_CE            | ERT_AU                 | UTHO                   | RITY_I  | NV/ | VA  | VA  | /A  | A | A | A | () | () | () | h | 0 | 0 | 4 | A  | A  | 4  | ٩  | A |   | ۱L | L  |   | _  |    | D  | )  |    |    |     |    |    |    |    |    |   |    |   |   |    |   |     |    |    |    |   |    |   |    |    |     |   |    |    |    |    |           |    |    |          |    |   |   |     |    |    |           |    |          |     |    |     |    |    |   |    |  |   |   |   |   |   |   |
|              |               |   |     |              |           |                  |                        |                        |         |     |     |     |     |   |   |   |    |    |    |   |   |   |   |    |    |    |    |   |   |    |    |   |    |    |    |    |    |    |     |    |    |    |    |    |   |    |   |   |    |   |     |    |    |    |   |    |   |    |    |     |   |    |    |    |    |           |    |    |          |    |   |   |     |    |    |           |    |          |     |    |     |    |    |   |    |  |   |   |   |   |   |   |
|              |               |   |     |              | Õ         | Pa<br><u>m</u> e | ra dis<br><u>ejora</u> | sfrutai<br><u>da</u> . | r del I | má  | náx | náx | áx  | á | á | á | á  | á  | á  | á | á | á | á | i) | )  | >  | X  | x | Ċ | ĸi | i  | r | in | m  | n  | IC | C  | r  | nir | V  | el | C  | de | e  | 5 | 56 | e | g | ju | u | Iri | i  | d  | a  | d | €  | e | n  | C  | hı  | 0 | n  | ne | e, | đ  | <u>ac</u> | ct | ti | iv       | /  | a | ŀ | a   | p  | rc | <u>ot</u> | e  | <u>.</u> | ió  | ۵  |     |    |    |   |    |  |   |   |   |   |   |   |
|              |               |   |     |              |           |                  |                        |                        |         |     |     |     |     |   |   |   |    |    |    |   |   |   |   |    |    |    |    |   |   |    |    |   |    |    |    |    |    |    |     |    |    |    |    |    |   |    |   |   |    |   |     |    |    |    |   |    |   |    |    |     |   |    |    |    |    |           |    |    |          |    |   |   |     |    |    |           |    |          |     |    |     |    |    |   |    |  |   |   |   |   |   |   |
|              |               |   |     |              |           |                  |                        |                        |         | h   |     |     |     |   |   |   |    |    |    |   |   |   |   |    |    |    |    |   |   |    |    |   |    |    |    |    |    |    |     |    |    |    |    |    |   |    |   |   |    |   |     |    |    |    |   |    |   |    |    |     |   |    |    |    |    |           |    |    |          |    |   |   |     |    |    |           |    |          |     |    |     |    |    |   |    |  |   |   |   |   |   |   |
|              |               |   |     |              | Con       | nfigur           | ación                  | avanz                  | ada     |     |     |     |     |   |   |   |    |    |    |   |   |   |   |    |    |    |    |   |   |    |    |   |    |    |    |    |    |    |     |    |    |    |    |    |   |    |   |   |    |   |     |    |    |    |   |    |   |    |    |     |   |    |    |    |    |           | V  | Jo | 0        | bl | v | e | r þ | ba | га | a         | es | ta       | r a | Si | alv | 0  |    |   |    |  |   |   |   |   |   |   |
|              |               |   |     |              |           |                  |                        |                        |         |     |     |     |     |   |   |   |    |    |    |   |   |   |   |    |    |    |    |   |   |    |    |   |    |    |    |    |    |    |     |    |    |    |    |    |   |    |   |   |    |   |     |    |    |    |   |    |   |    |    |     |   |    |    |    |    |           |    |    |          |    |   |   |     |    |    |           |    |          |     |    |     |    |    |   |    |  |   |   |   |   |   |   |

Pulsamos en configuración avanzada y accedemos. Veremos que se muestra la página de configuración de proxmox, pidiendo el usuario y contraseña.

| $\leftrightarrow$ $\rightarrow$ C $\blacktriangle$ No | o <mark>es segur</mark> o   192.168.1. | 100:8006/#v1:0:1 | 8:4:           |                         | \$            | 🛆 🗠 😫 🕲 | * 🗊 E       |
|-------------------------------------------------------|----------------------------------------|------------------|----------------|-------------------------|---------------|---------|-------------|
| × PRO×MO                                              | 🗙 Virtual Environment                  |                  |                |                         | Documentation |         | eate CT 💄 🗸 |
| Server View                                           |                                        |                  |                |                         |               |         |             |
| V E Datacenter                                        |                                        |                  |                |                         |               |         |             |
|                                                       |                                        | Proxmox          | √E Login       |                         |               |         |             |
|                                                       |                                        | User name:       | 1              |                         |               |         |             |
|                                                       |                                        | Password:        |                |                         |               |         |             |
|                                                       |                                        | Realm:           | Linux PAM stan | dard authentication     | ~             |         |             |
|                                                       |                                        | Language:        | English        |                         | <u>~</u>      |         |             |
|                                                       |                                        |                  |                | Save User name: 🗌 Login |               |         |             |
|                                                       |                                        |                  |                |                         |               |         |             |
| Tasks Cluster log                                     |                                        |                  |                |                         |               |         |             |
|                                                       |                                        | Node             |                |                         |               |         |             |
|                                                       |                                        |                  |                |                         |               |         |             |

# Introducimos nuestro usuario y contraseña:

| Proxmox \  | /E Login                          |        |
|------------|-----------------------------------|--------|
| User name: | root                              |        |
| Password:  | ••••••                            |        |
| Realm:     | Linux PAM standard authentication | $\sim$ |
| Language:  | English                           | $\sim$ |
|            | Save User name:                   | Login  |

# Y vemos que podemos administrar de manera remota proxmox:

| ← → C 🔺 No              | o es segu | uro   192.168.1.  | 100:8006/# | v1:0:1 | 8:4:::::  |                |               |       |               | ☆ 💧       | M 🚺 🕲       | * 🗊 E        |
|-------------------------|-----------|-------------------|------------|--------|-----------|----------------|---------------|-------|---------------|-----------|-------------|--------------|
| × PRO×MO                | 🗙 Virtua  | al Environment 6. | 3-2 Searc  | h      |           |                |               |       | Documentation | Create VM | 😚 Create CT | ∃ root@pam 〜 |
| Server View             | ~         | Datacenter        |            |        |           |                |               |       |               |           |             | Help         |
| Datacenter              |           |                   |            |        |           |                |               |       |               | Search:   |             |              |
|                         |           | Q Search          |            | Typ    | e 1       | Description    |               |       | Disk usage    | Memory us | CPU usage   | Uptime       |
|                         |           | Summary           |            |        | node      | iavier         |               |       | 7.8 %         | 10.5 %    | 6.5% of 1C  | 00:09:30     |
|                         |           | Cluster           |            |        | storage   | local (iavier) |               |       | 7.8 %         | 10.0 /0   | 0.070 01 10 | -            |
|                         |           | R Ceph            |            |        | storage   | local-lvm (ja  | vier)         |       | 0.0 %         |           |             | -            |
|                         |           | Options           |            | _      |           |                |               |       |               |           |             |              |
|                         |           | Storage           |            |        |           |                |               |       |               |           |             |              |
|                         |           | 🖺 Backup          |            |        |           |                |               |       |               |           |             |              |
|                         |           | 13 Replication    |            |        |           |                |               |       |               |           |             |              |
|                         |           | Permission        | s –        |        |           |                |               |       |               |           |             |              |
|                         |           | 🛓 Users           |            |        |           |                |               |       |               |           |             |              |
|                         |           |                   | ens        |        |           |                |               |       |               |           |             |              |
|                         |           | 🔮 Groups          |            |        |           |                |               |       |               |           |             |              |
|                         |           | Poole             |            |        |           |                |               |       |               |           |             |              |
|                         |           | $\sim$            |            | •      |           |                |               |       |               |           |             | •            |
| Tasks Cluster log       |           |                   |            |        |           | Ŭ              |               |       |               |           |             |              |
| Start Time $\downarrow$ | End Tir   | ne                | Node       |        | User name | e              | Description   |       |               |           | Status      |              |
| Mar 14 17:11:55         | Mar 14    | 17:11:55          | javier     |        | root@pam  |                | Start all VMs | and C | ontainers     |           | ОК          |              |
|                         |           |                   |            |        |           |                |               |       |               |           |             |              |
|                         |           |                   |            |        |           |                |               |       |               |           |             |              |
|                         |           |                   |            |        |           |                |               |       |               |           |             |              |
|                         |           |                   |            |        |           |                |               |       |               |           |             |              |